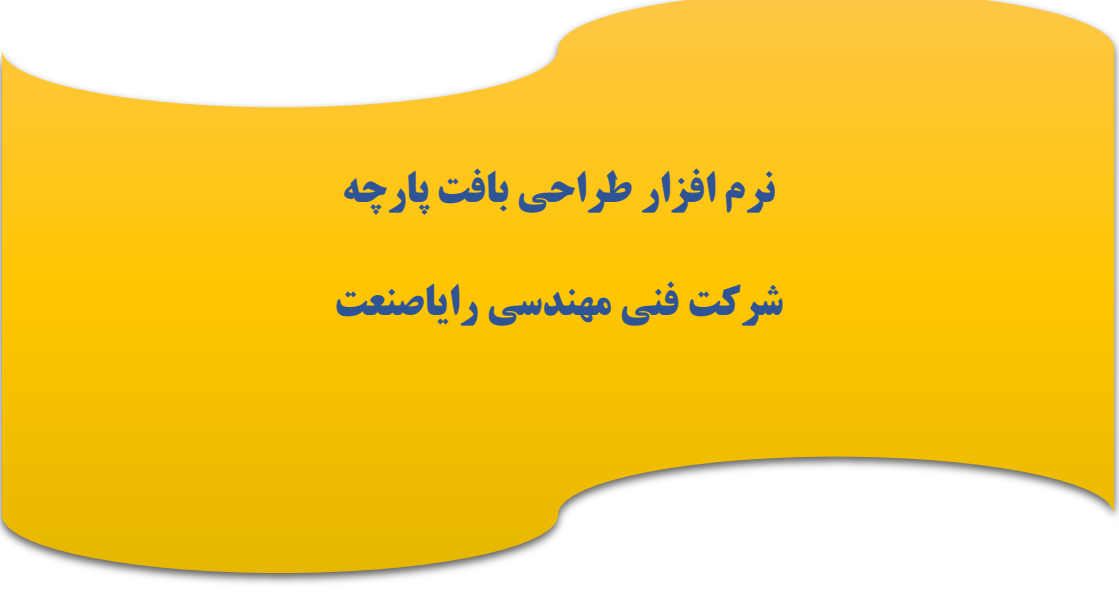

نسخه 1.0.0

دفترچه راهنمای نرم افزار بافت پارچه

## 🐋 شرکت فنی مهندسی رایاصنعت

## ایجاد برنامه بافت با نرم افزار

نرم افزار پیش رو جهت سهولت در طراحی بافت پارچه در کارخانجات طراحی شده است و مزیت آن این است که کاربر با مشکلات نوشتن در فایل تکست مواجه نمی شود و به راحتی برنامه های دلخواهش را ایجاد، ذخیره و ویرایش می کند.

بسته نصبی نرم افزار ( فایل با پسوند msı. ) را روی سیستم ذخیره کنید و اقدام به نصب برنامه کنید. روی آیکون نرم افزار راست کلیک کرده و گزینه Install را بزنید،در پنجره جدیدی که باز می شود Run را کلیک کنید در پنجره های بعدی گزینه Next را بزنید و مسیر انتخاب شده برای نرم افزار را نیز Next بزنید تا روند نصب انجام می شود در آخر از شما سوالی می پرسد که باید Yes را کلیک کنید، روند نصب که تمام شد Close را بزنید.آیکون نرم افزار به صورت پیش فرض روی صفحه دسکتاپ نمایش داده می شود. نرم افزار را اجرا کنید. از منوی عملیات نقشه ( سمت راست بالا ) گزینه های ایجاد، نمایش ، ویرایش و حذف را مشاهده می کنید.

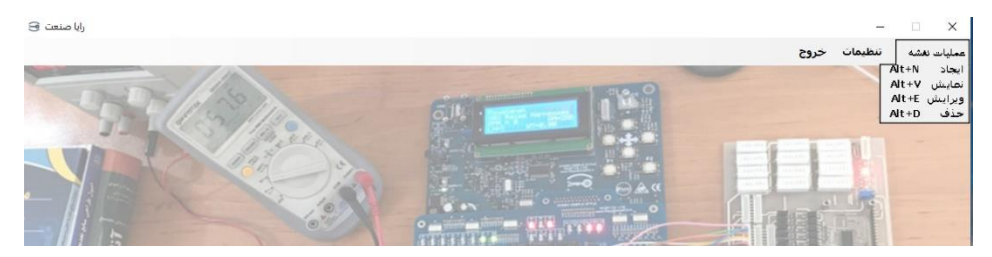

در منوی عملیات نقشه اولین قسمت ایجاد می باشد که شما می توانید طرح بافت مورد نظر خود را ایجاد کنید.نام برنامه ( نام برنامه حتما باید با حروف انگلیسی نوشته شود و تکراری نباشد) و تعداد سطر برنامه و مقدار پیش فرض خانه ها را نیز وارد کنید. با ماوس روی خانه ای که می خواهید آن را مقداردهی کنید دابل کلیک کنید. ( همچنین با دکمه Enter می توانید مقدار هر خانه را تغییر دهید) و با کلید های جهت نما می توانید در خانه ها حرکت کنید و هر خانه را مقدار دهی کنید در

دفترچه راهنمای نرم افزار بافت پارچه

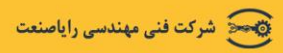

صورتی که بخواهید سطر جدید اضافه کنید با فشردن دکمه End به آخرین سلول سمت راست می روید و فشردن دکمه Space سطر جدید ایجاد می شود در صورتی که بخواهید سطری را حذف کنید با فشردن Delete سطر جاری حذف می شود. در آخر برنامه نوشته شده را ذخیره کنید.

در قسمت دوم منو گزینه **نمایش** میباشد که میتوانید از طریق آن برنامههای موجود در فایل تکست جاری به همراه نقشه آن را ببینید.

در قسمت سوم، گزینه **ویرایش** را می بینید که در آن برنامه های ایجاد شده قبلی قابل ویرایش هستند. ویرایش این برنامه ها مانند ایجاد آن ها با کلیک روی هر سلول و تغییر آن انجام می شود.

در قسمت آخر، گزینه **حذف** برنامه های موجود در فایل ممکن است.هر برنامه ای را بخواهید حذف کنید از لیست برنامه های نرم افزار و همچنین از فایل تکست حذف می شود.

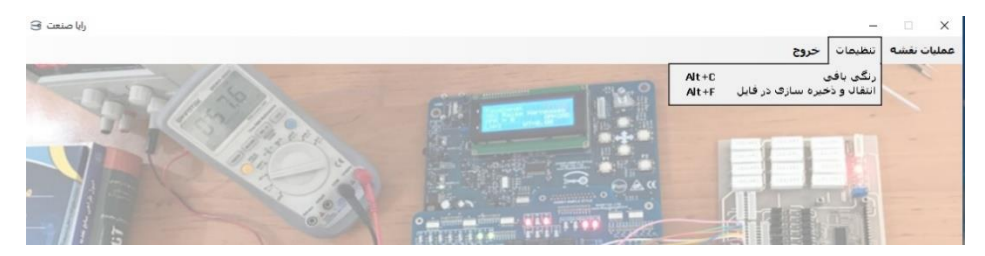

در منوی **تنظیمات** اولین گزینه **رنگی بافی** می باشد در صورتی که ۳۲ تایی انتخاب کنید ۴ ستون جهت رنگی بافی برای شما ایجاد می شود و درصورتی که نخواهید رنگی بافی فعال باشد حالت ۲۸ تایی را انتخاب کنید.

گزینه بعدی **انتقال و ذخیره سازی در فایل** است که آدرس فایل ذخیره شده در آن قرار می گیرد. شما با تعیین این مسیر به برنامه اعلام می کنید که برنامههای بافت را در چه محلی ذخیرهسازی کند. نرمافزار به صورت خودکار یک فایل txt. در آن محل ایجاد می کند. هر موقع بخواهید این مسیر را

دفترچه راهنمای نرم افزار بافت پارچه

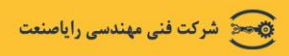

تغییر داده و برنامه ها را داخل یک فایل دیگر ذخیره سازی کنید این امکان برای شما فراهم است.پس از هربار تغییرات روی این گزینه کلیک کنید تا انتقال اطلاعات از فایل اصلی به فایل تکست شما انجام شود. **توجه داشته باشید** تغییرات بصورت لحظه ای روی فایل اصلی در محل نصب نرم افزار ذخیره سازی می شود ولی در مسیری که کاربر تعیین می کند با هربار انتقال اطلاعات این تغییرات اعمال می شود.

محل ذخیره سازی را هم بصورت تصویری می توانید تعیین کنید هم بصورت مسیرهایی مانند زیر وارد کنید:

| تعيين مسيرفايل 🔡         | _ | -           | ×     |
|--------------------------|---|-------------|-------|
| تعیین مسیر فایل Raya.txt |   |             |       |
| F:\project\Raya.txt      |   | , مسير فايل | تعيين |
| تاييد خروج               |   |             |       |

در صورت بروز مشکل در استفاده از نرم افزار با شماره زیر تماس بگیرید یا در واتس اَپ پیام بفرستید:

•91818•1688 - •818688•48

موفق باشيد...